Electronic Chart Display and Information System (ECDIS) **Operator's Guide** 

# Model FMD-3200/FMD-3200-BB/FMD-3300

The purpose of this guide is to provide the basic operation for this equipment. For more detailed information, see the Operator's Manual.

All brand and product names are trademarks, registered trademarks or service marks of their respective holders.

Controls

FURUNO

English

The system can be operated with the controls or the trackball module. The procedures in this operator's guide use the trackball module.

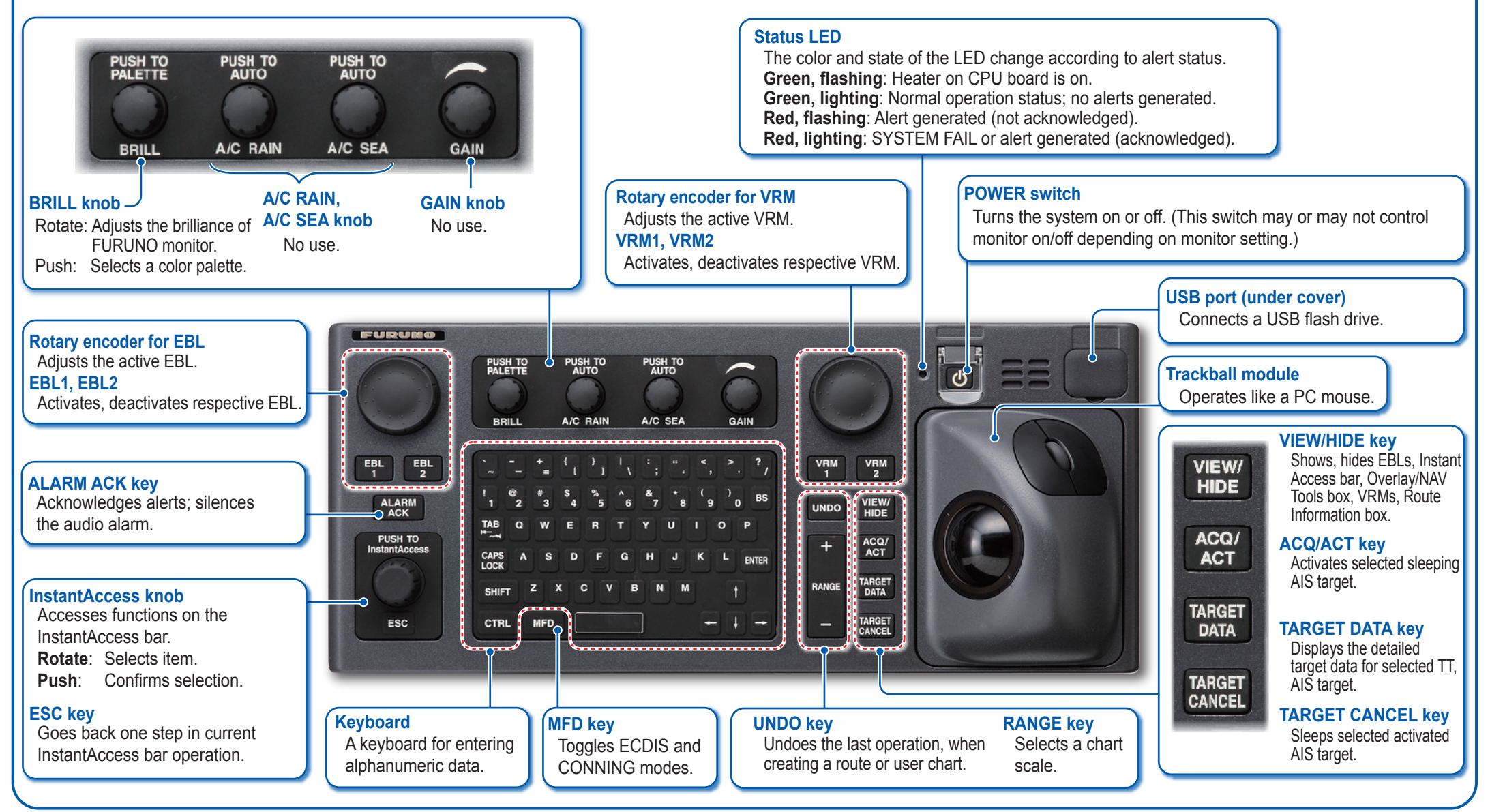

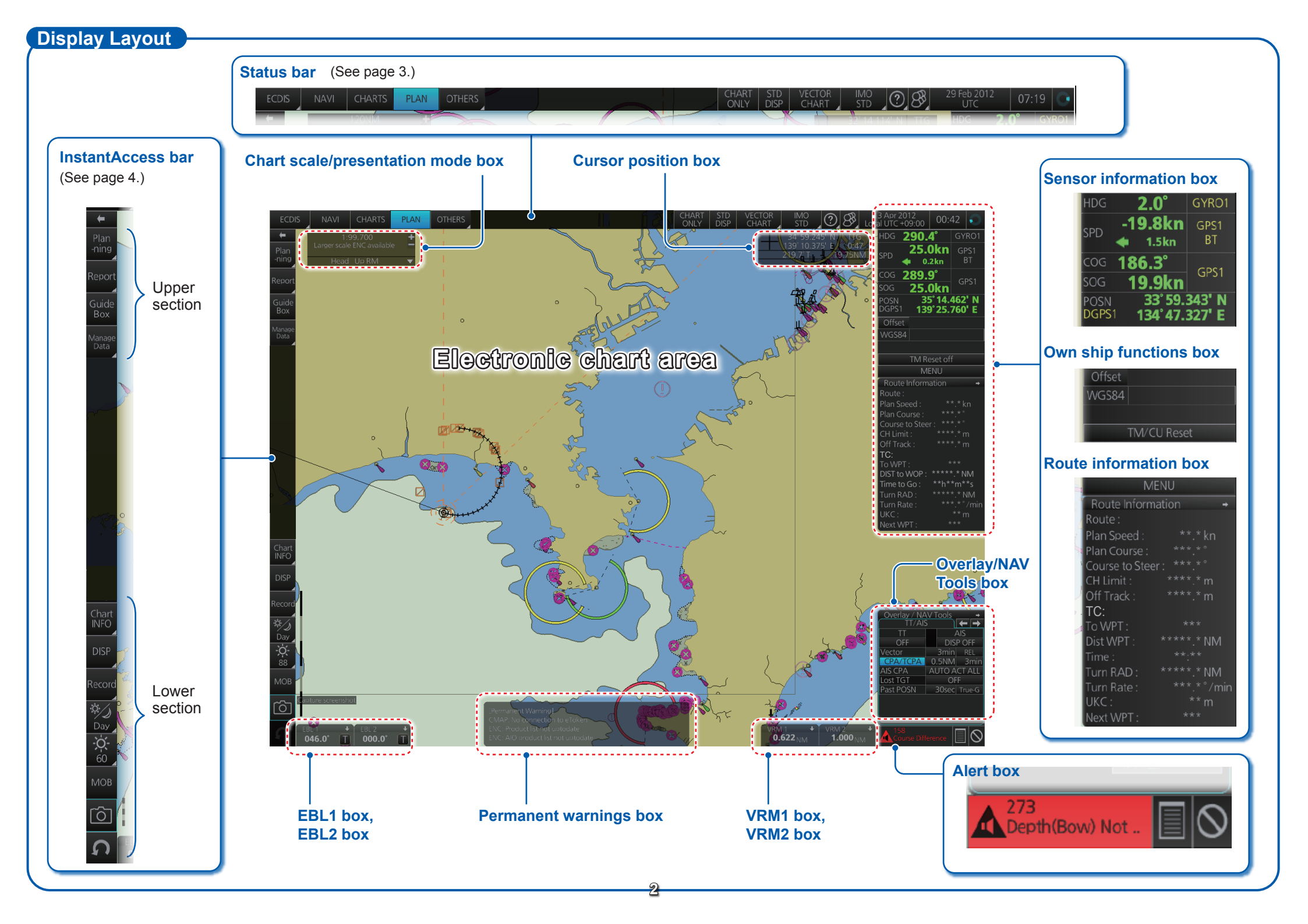

#### Status Bar

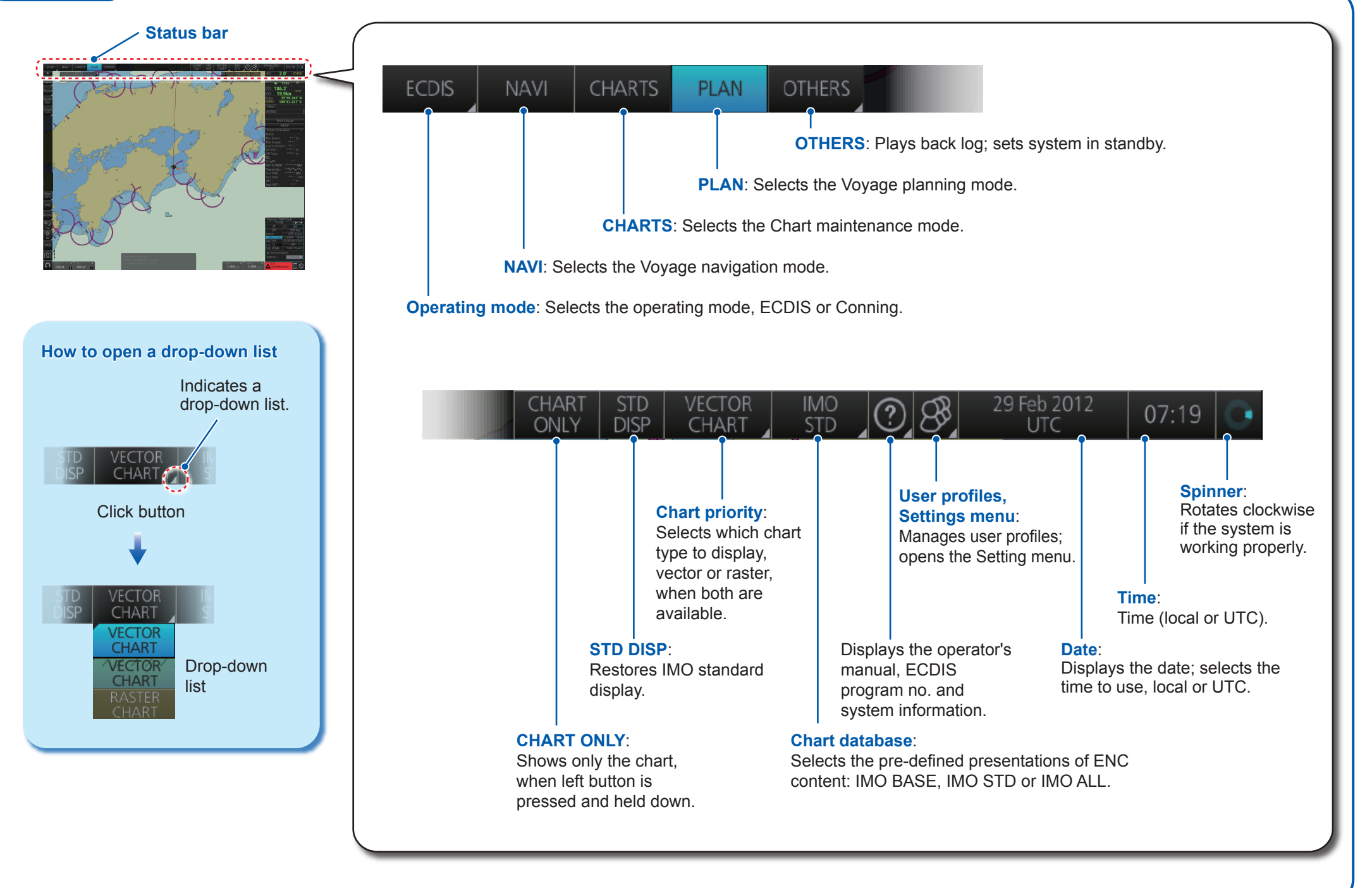

3

#### **Instant Access Bar**

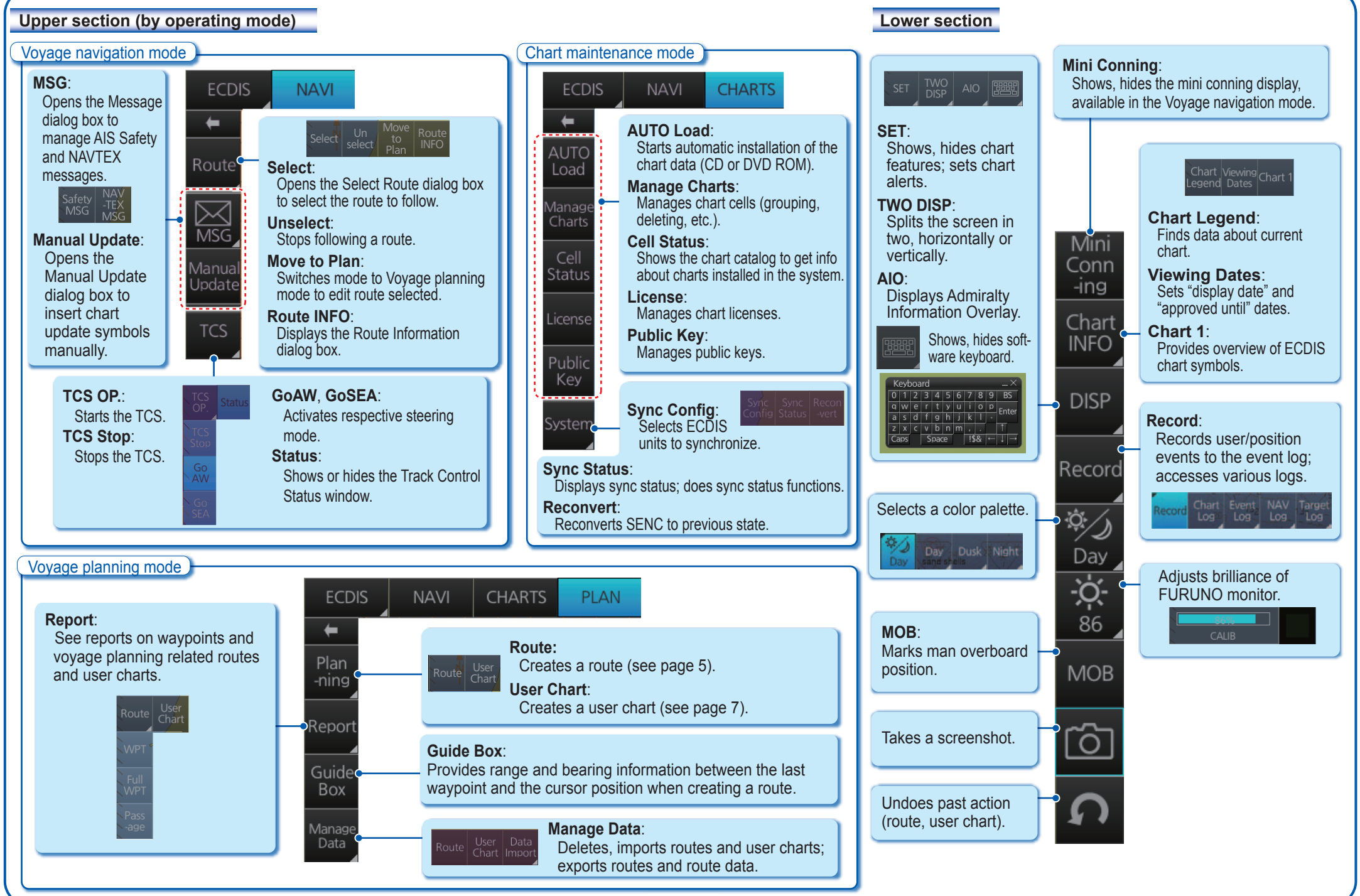

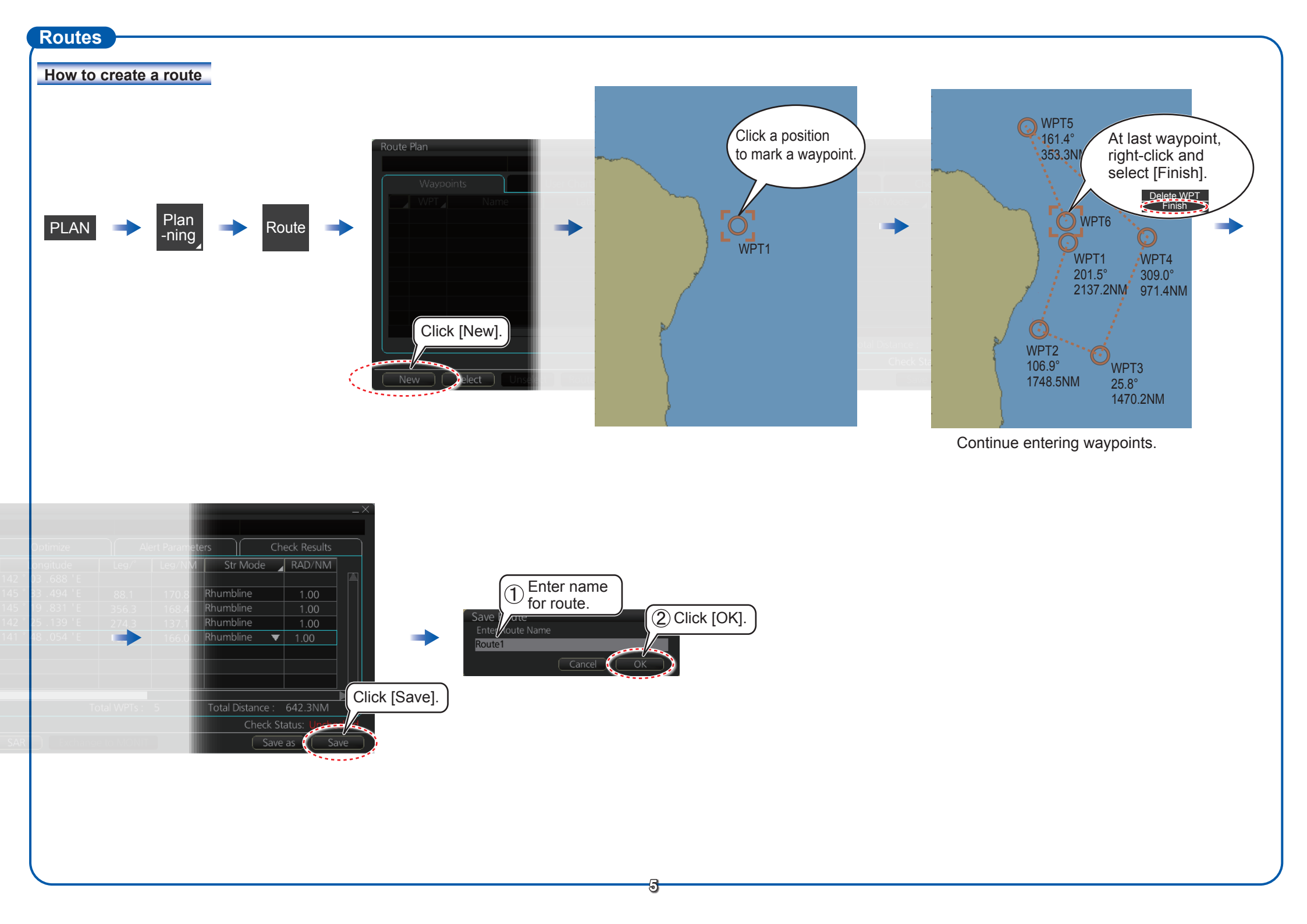

#### Routes (con't.)

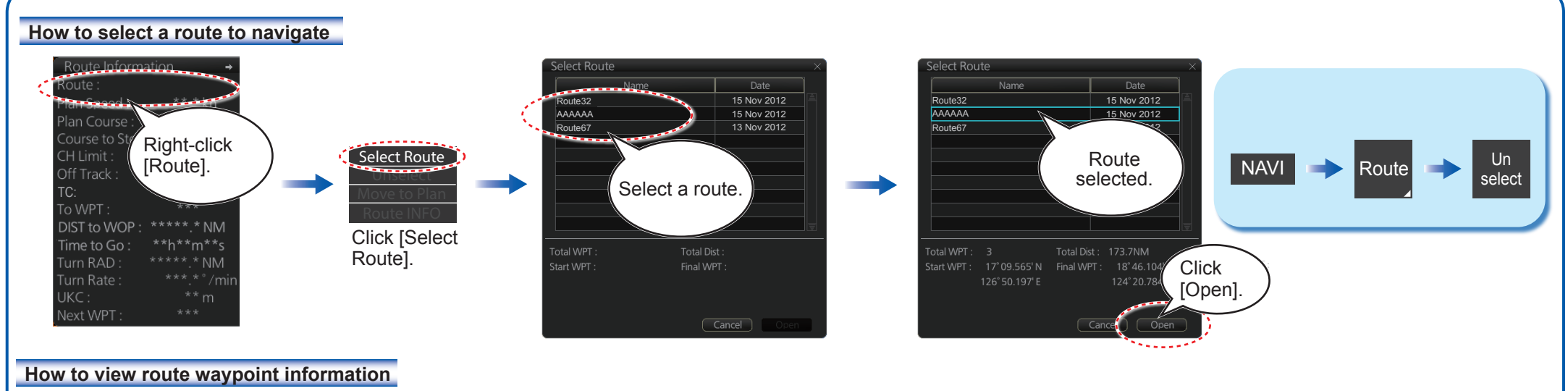

(1) Check route(s)

2 Click [Delete].

to delete.

\*\*\*\*\*\*\*\*

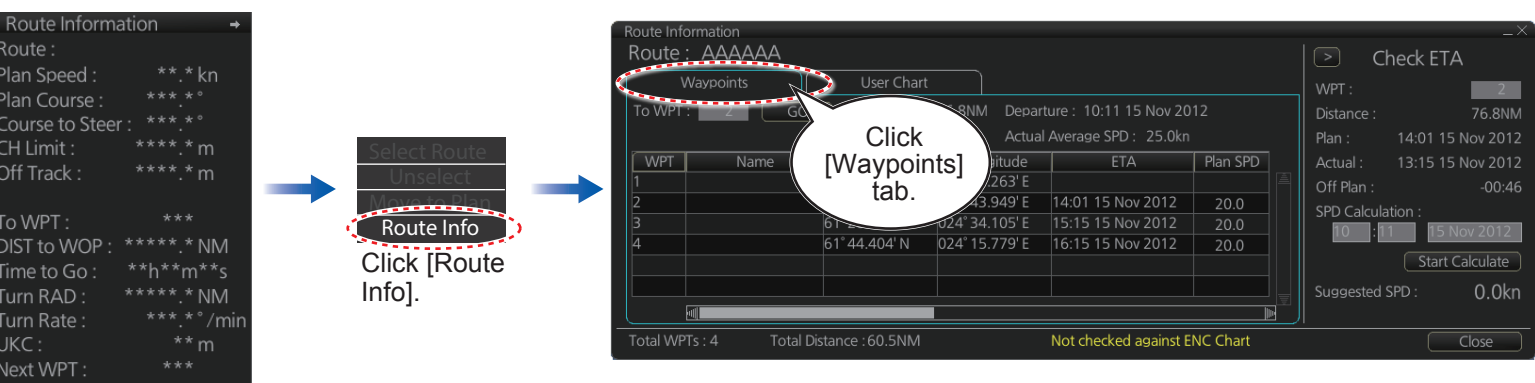

How to delete a route

Plan Speed : Plan Course :

Off Track :

To WPT :

Time to Go :

Next WPT :

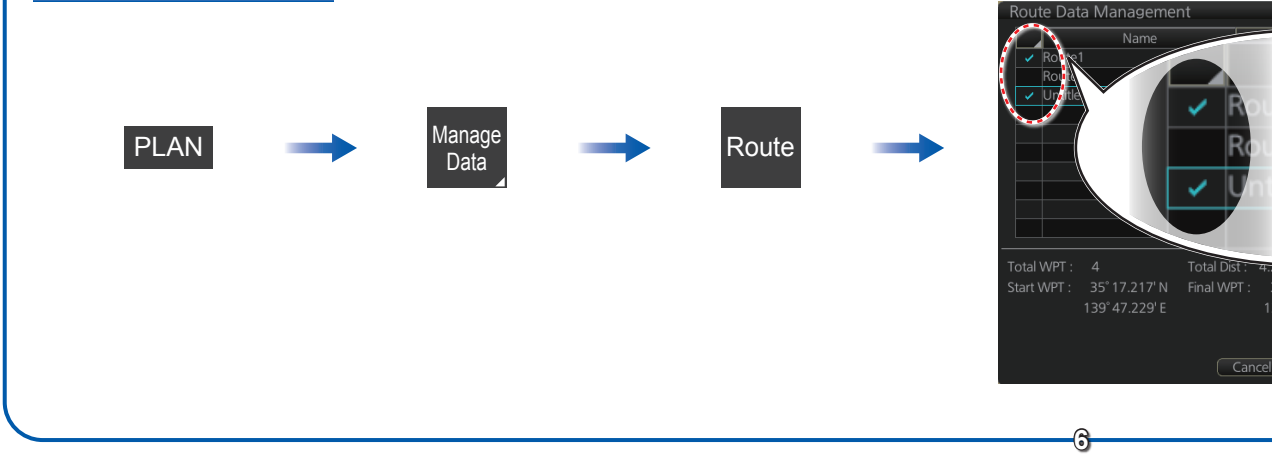

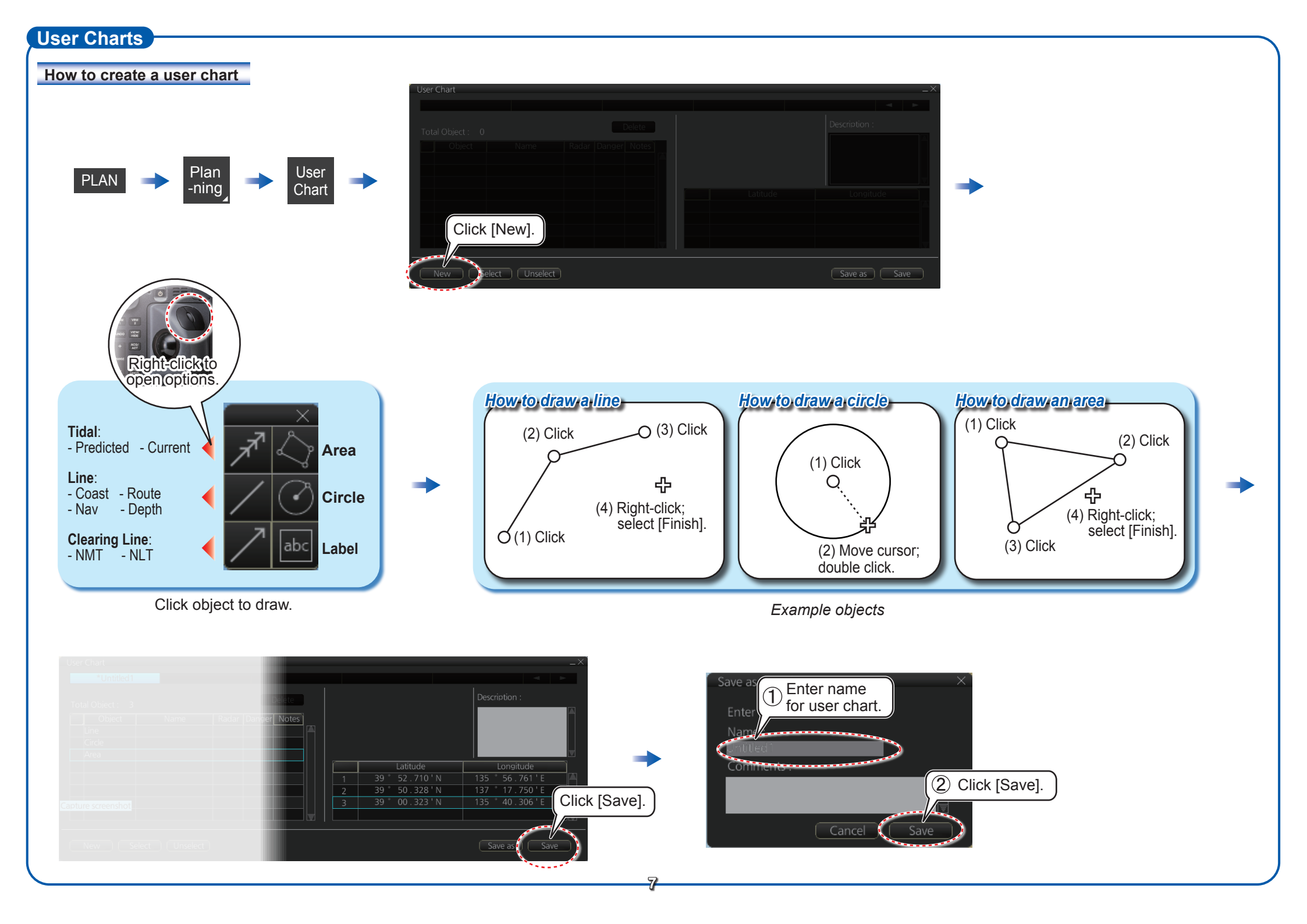

## User Charts(con't)

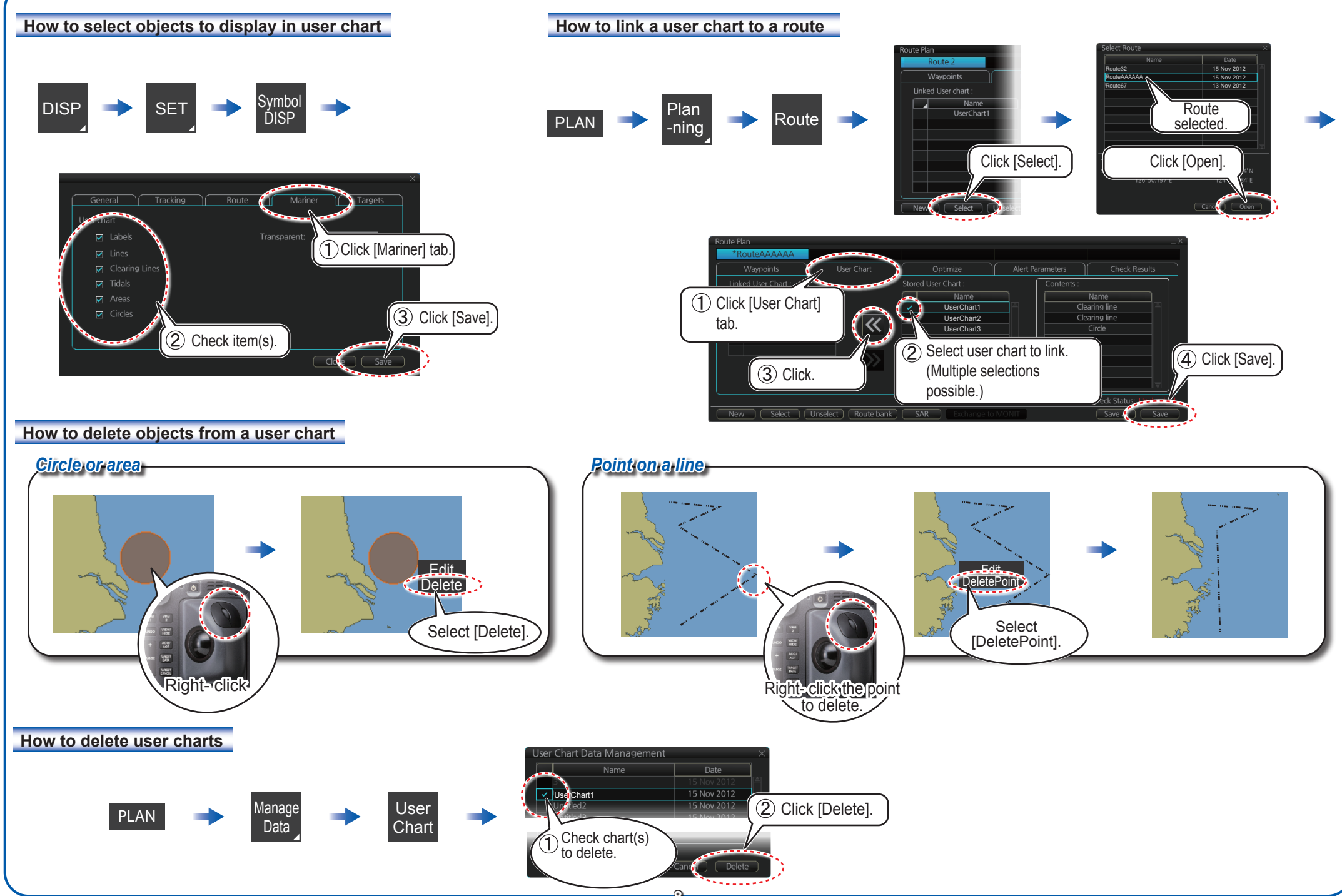

# **Chart Operations**

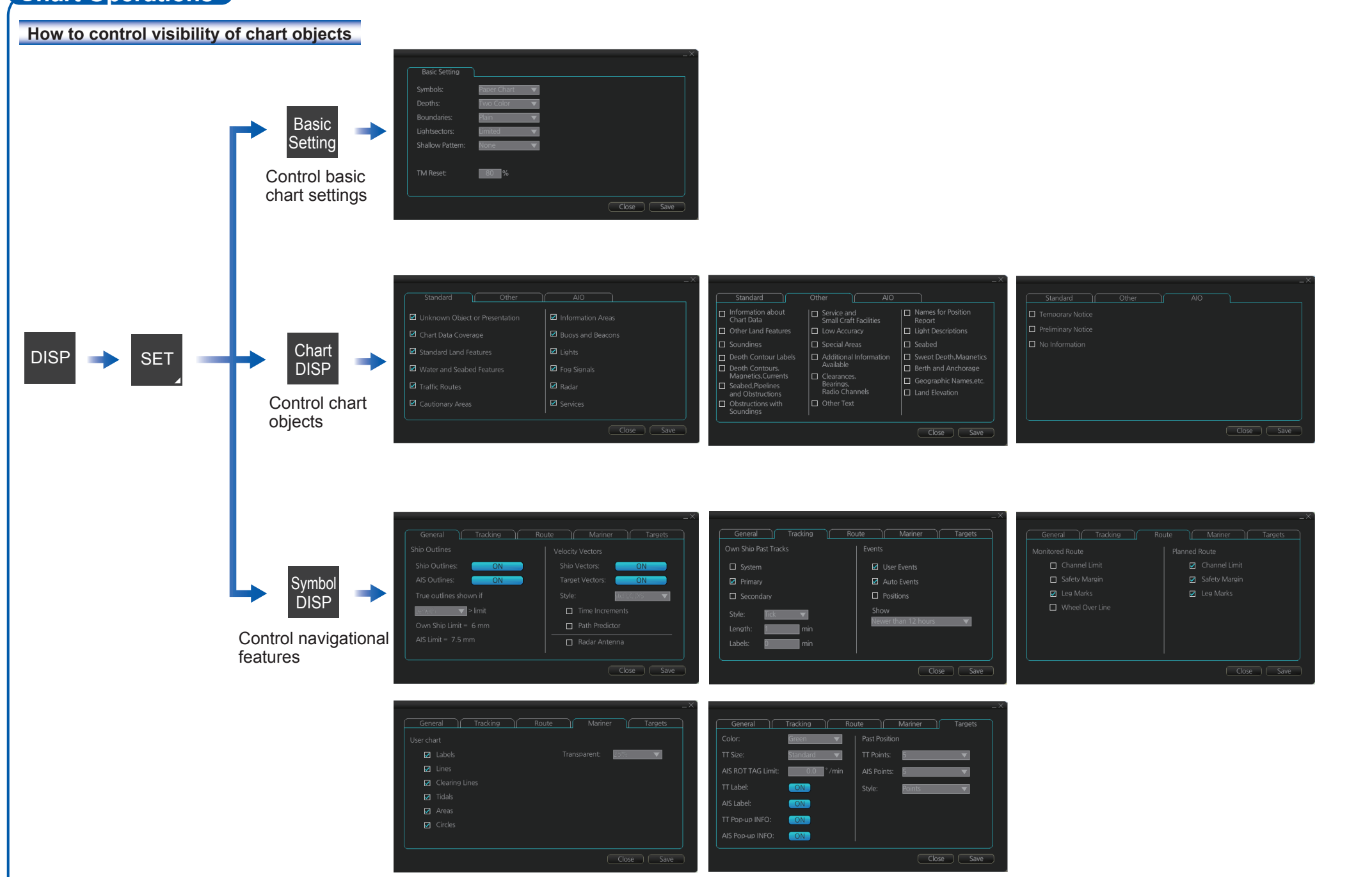

9

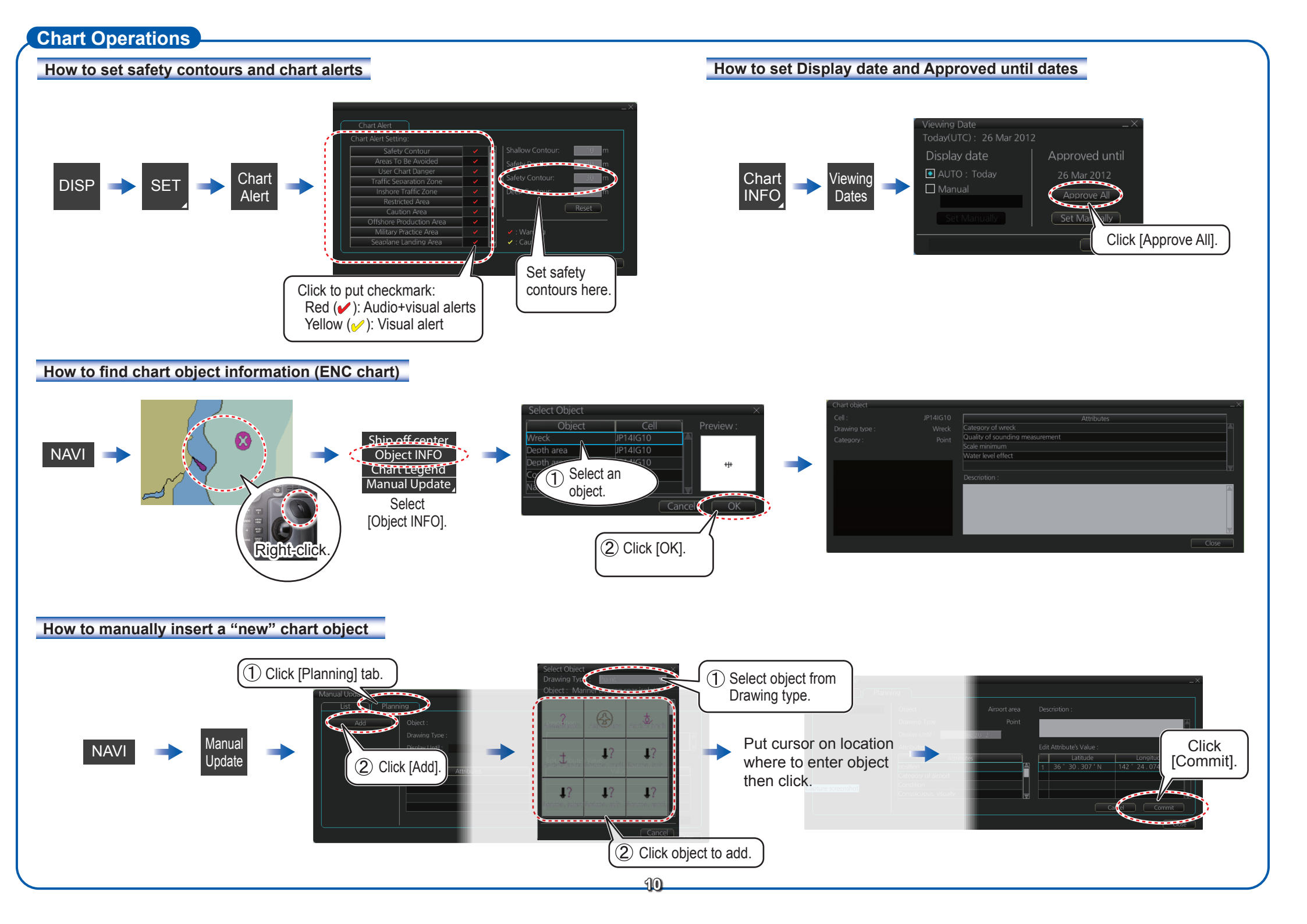

#### TT/AIS Operations

#### How to find target info

Click a target to show its information.

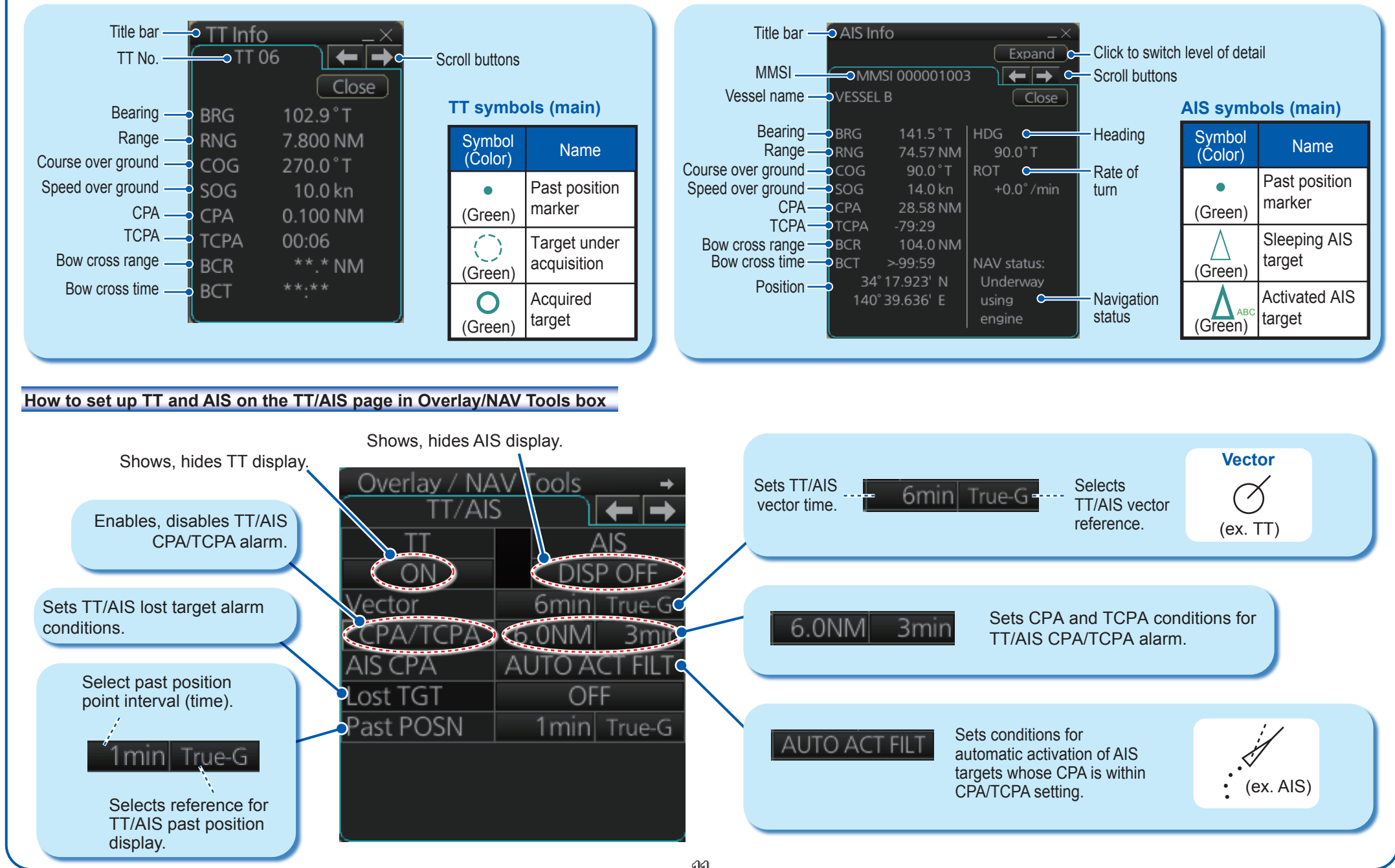

### TT/AIS Operations (con't)

Open the menu, select TT/AIS Setting and then Setting.1 or Setting.2 as appropriate.

## AIS filter, how to sleep all AIS targets, auto activation of AIS targets by CPA

Filters AIS targets by target category. Filters AIS targets by range, speed. Sleeps all activated AIS targets.

Sets the conditions to activate an AIS target when its CPA is within the CPA alarm setting.

#### AIS and TT lost target filters

| Sets the conditions for the AIS lost target filter.   Sets the conditions for the TT lost target filter.   TT Lost Target Filter   Max Range:   OFF   Win Ship Speed:   OFF   Win Ship Speed:   OFF   Win Ship Speed:   OFF   Win Ship Speed:   OFF   OFF   OFF   OFF   OFF   OFF   OFF   OFF   OFF   OFF   OFF   OFF   OFF   OFF   OFF   OFF   OFF   OFF   OFF   OFF   OFF   OFF   OFF   OFF   OFF   OFF   OFF   OFF   OFF   OFF   OFF   OFF   OFF   OFF   OFF |                                                              |                                                                                                   |
|----------------------------------------------------------------------------------------------------|--------------------------------------------------------------|---------------------------------------------------------------------------------------------------|
| Sets the conditions                                                                                                    | Sets the conditions —•<br>for the AIS lost<br>target filter. | AIS Lost Target Filter<br>Max Range: OFF ONM<br>Min Ship Speed: OFF O.0 kn<br>Except Class B: OFF |
| Close Save                                                                                                    | Sets the conditions —•<br>for the TT lost<br>target filter.  | TT Lost Target Filter<br>Max Range: OFF 3 NM<br>Min Ship Speed: OFF 0.0 kn                        |
|                                                                                                    |                                                              | Close Save                                                                                        |

# Radar Overlay

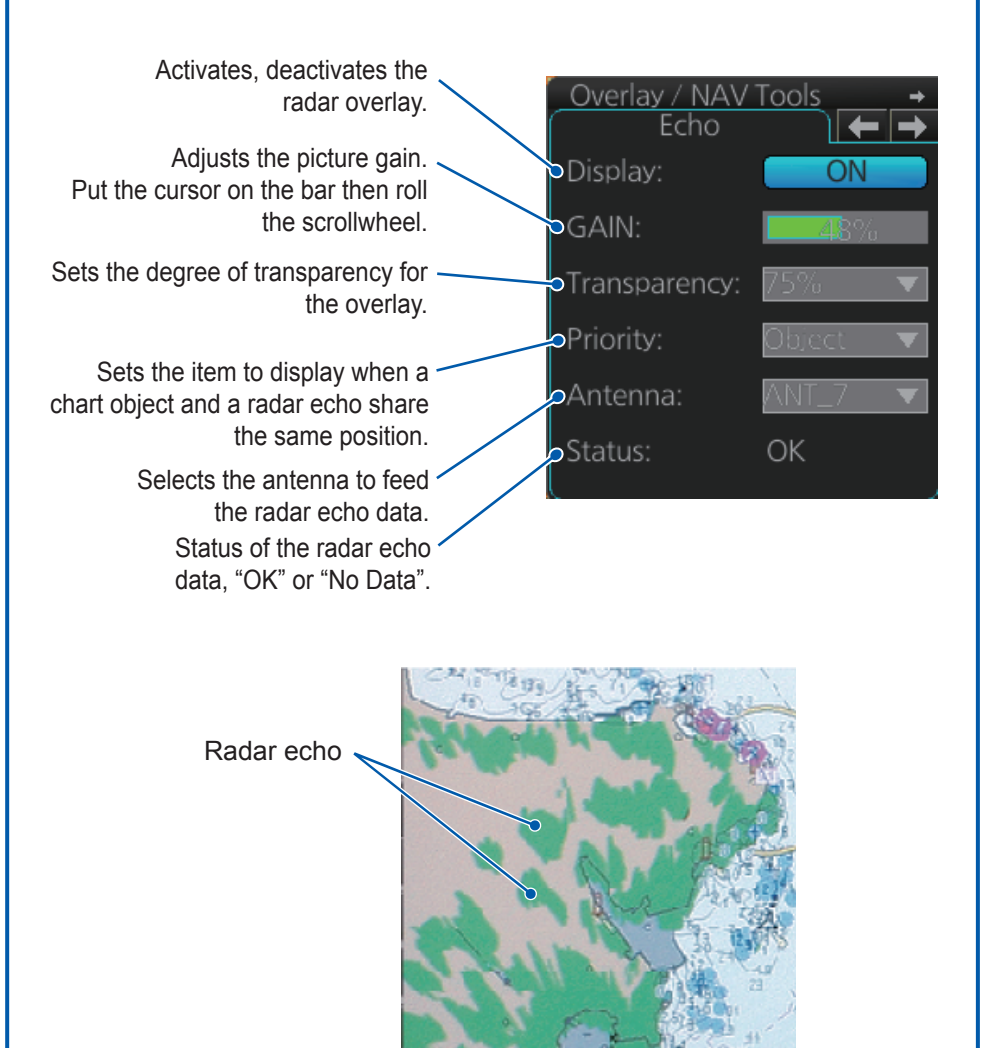

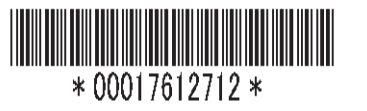